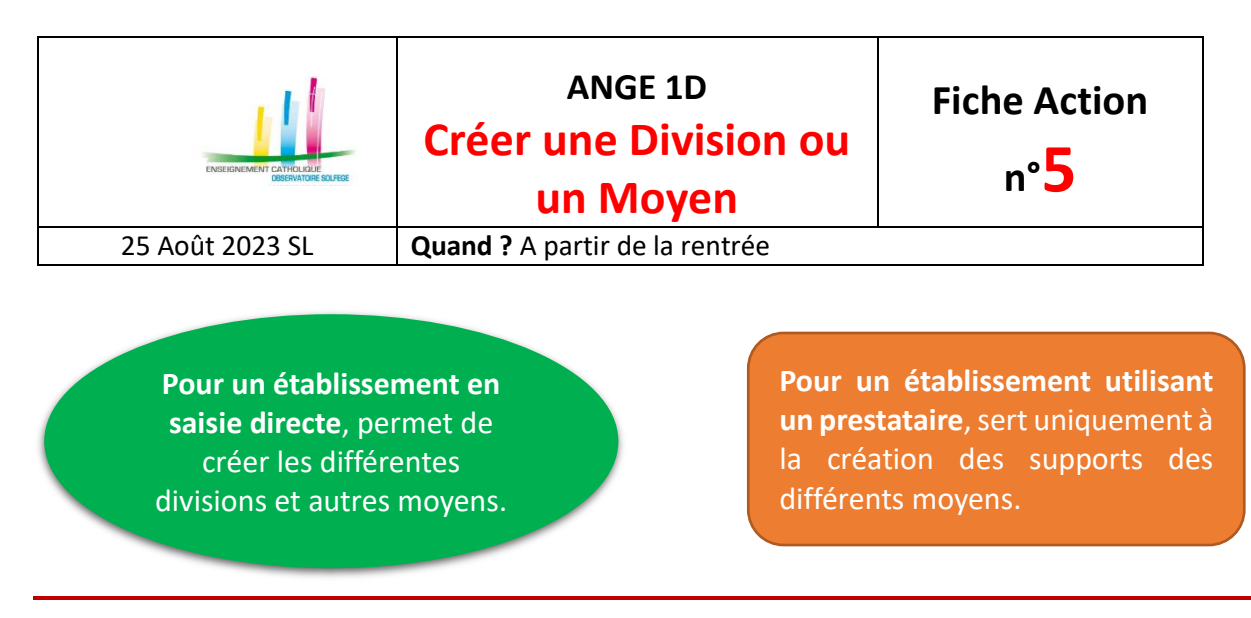

Dans l'onglet «DIVISIONS MOYENS» vous avez la possibilité de créer soit une DIVISION, soit un MOYEN :

| Création d'une | division | Création d' | un Moyen  |
|----------------|----------|-------------|-----------|
| Code ≑         | Libel    | lé ≑        | Quotité ≑ |

- Le choix «<u>DIVISION</u>» ne peut être utilisé que par les établissements en saisie directe. Il permet la création de divisions ordinaires, d'IME, de Gens du Voyage (GV) ou de CLAD (classe d'Adaptation fermée).
- Le choix «<u>MOYEN</u>», possible pour tous les établissements, permet précisément la création de moyens autres que des divisions ordinaires. On distingue <u>3 types de moyens</u>, à l'intérieur desquels on trouve diverses natures de moyens
  - Enseignement Spécialisé :
    - o ULIS
    - Regroupement d'Adaptation (Classe ouverte)
  - Moyens Etablissement :
    - Décharge de Direction
    - Moyens surnuméraires (stagiaires ou autres)
    - o Autres regroupements
      - Langue régionale (y compris bilingue)
        - Langue vivante
        - Classe Allophone (UP2A, FLE)
        - CHAM
        - CHAD
        - CHAT
  - Moyens Hors Etablissement :
    - Enseignant Référent (MDPH)
    - o Décharge Syndicale
    - Décharge de Formation
    - o Décharge UGSEL
    - Coordinateur REP ZEP
    - Autre poste rattaché

#### CAEC SI

Contact : 02.99.85.00.16 – <u>ange.support@enseignement-catholique.bzh</u> Ressources : <u>https://www.caecsi.bzh/</u>

| ENSEMINATION FOR THE SOUTH | ANGE 1D<br>Créer une Division ou<br>un Moyen | Fiche Action<br>n° <mark>5</mark> |
|----------------------------|----------------------------------------------|-----------------------------------|
| 25 Août 2023 SL            | Quand ? A partir de la rentrée               |                                   |

### CREATION D'UNE DIVISION

Etablissement en Saisie directe uniquement

En cliquant sur «Création d'une division» apparait par défaut la page suivante correspondant à la création d'une classe de type ordinaire.

|                                                                                                    | Nouvelle Division X                  |
|----------------------------------------------------------------------------------------------------|--------------------------------------|
| N'oubliez pas de<br>sauvegarder la<br>division                                                                                      | Sauvegarder Annuler                  |
|                                                                                                    | CLASSE ORDINAIRE                     |
|                                                                                                    | Supprimer                            |
| Champs à renseigner obligatoirement.                                                                                                | Code                                 |
| Caractères autorisés :                                                                                                    | Libellé Long                         |
| de A à Z, de 0 à 9 et le « - ».                                                                                                    | Ouverture 2019-09-02                 |
| Le <b>Type</b> est au choix :                                                                                                    | Type Ordinaire 🔻                     |
| • Ordinaire Ouvert par défaut                                                                                                    | contrat Sous contrat d'association 🔻 |
| <ul> <li>IME [Institut Médico-Educatif ; ITEP-II</li> <li>GV [Gens du voyage]</li> <li>CLAD [Classe d'Adaptation fermée]</li> </ul> | Maternelle Q Elémentaire Q           |
| Le choix est automatiquement contextuali                                                                                            | sé. <u>TPS</u> <u>CP</u>             |
|                                                                                                    | <u>PS</u> <u>CE1</u>                 |
| Champs à cocher selon la structure.                                                                                                 | MS                                   |
|                                                                                                    | GS                                   |
| Ce peut être un seul niveau ou un                                                                                                   | СМ2                                  |
| mannveau.                                                                                                    |                                      |
|                                                                                                    | Nb Heures 27                         |

| ENGLIGHEMENT CATHOLIGUE<br>GIBBONATORE SOLFICE | ANGE 1D<br>Créer une Division ou<br>un Moyen | Fiche Action<br>n° <mark>5</mark> |
|------------------------------------------------|----------------------------------------------|-----------------------------------|
| 25 Août 2023 SL                                | Quand ? A partir de la rentrée               |                                   |

| IME                                  | GV                                   | CLAD                                 |
|--------------------------------------|--------------------------------------|--------------------------------------|
| Nouvelle Division X                  | Nouvelle Division X                  | Sauvegarder                          |
| Sauvegarder Annuler                  | Sauvegarder Annuler                  | Description                          |
| Description                          |                                      | Supprimer                            |
|                                      |                                      | Code                                 |
| Supprimer                            | Supprimer                            | Libellé Court                        |
|                                      |                                      | Libellé Long 🛛 🔹 🖓                   |
| Code                                 | Code (?)                             | Ouverture 2019-09-02                 |
| Libellé Long 🕜                       | Libellé Long 🕜                       | Type CLAD - CLASSE D'ADAPTATION V    |
| Ouverture 2019-09-02                 | Ouverture 2019-09-02                 | contrat Sous contrat d'association 🔻 |
| Type IME 🔻                           | Type GV 🔻                            | Nb Heures 27                         |
| contrat Sous contrat d'association 🔻 | contrat Sous contrat d'association 🔻 | Cycle                                |
| Nb Heures 27                         | Nb Heures 27                         | Cycle I                              |
| Effectif prévu                       | Effectif prévu                       |                                      |
|                                      |                                      | Cycle II                             |
| Pour les IME et les GV. o            | n ne rensejane que l'effectif prévu. | Cycle III                            |
|                                      |                                      |                                      |
|                                      | Pour une CLAD, le Cycle              |                                      |

## **CREATION D'UN MOYEN**

**Tous les établissements** 

En cliquant sur «Création d'un moyen», on a par défaut la page suivante qui apparait :

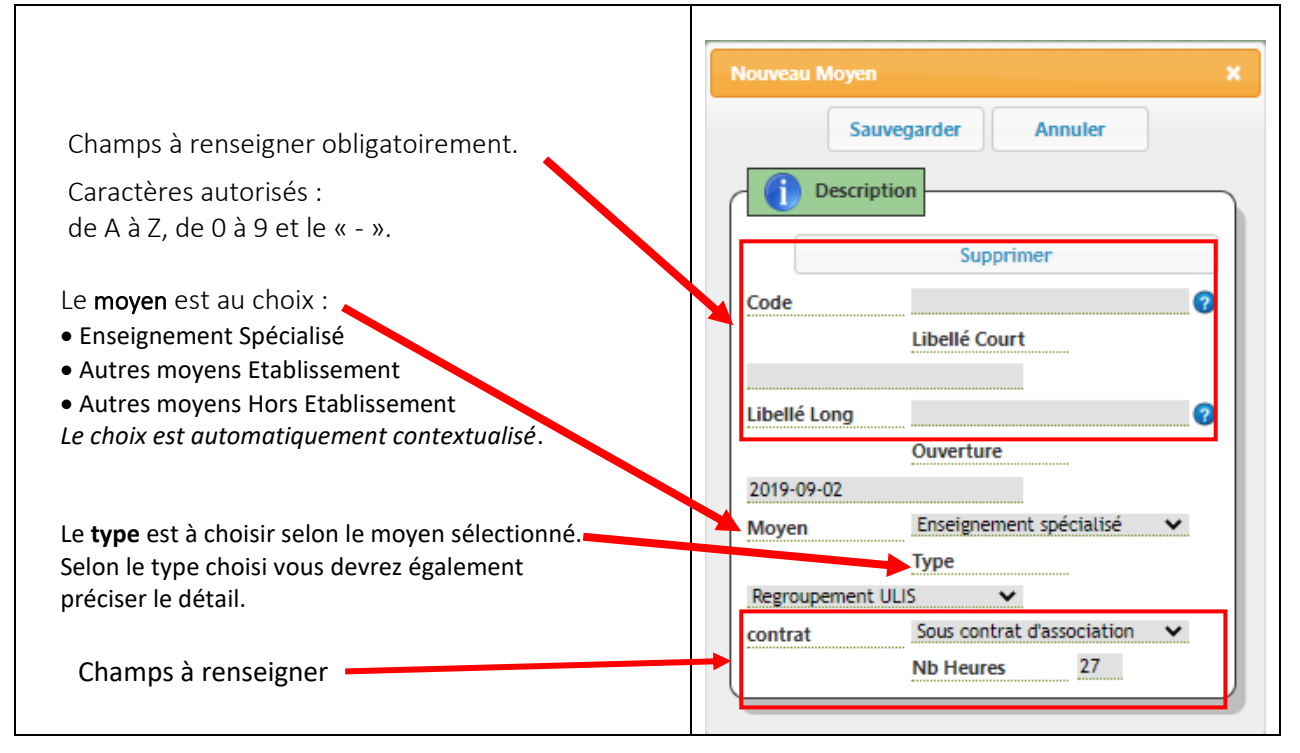

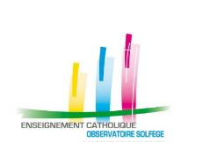

# ANGE 1D Créer une Division ou

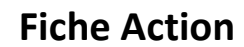

n°5

un Moyen

25 Août 2023 SL

Quand ? A partir de la rentrée

| Moyen                            | Туре                       | Détail                       |
|----------------------------------|----------------------------|------------------------------|
| Enseignement spécialisé          | Regroupement ULIS          |                              |
|                                  | Regroupement d'adaptation  |                              |
|                                  | (classe ouverte)           |                              |
|                                  | Décharge de direction      |                              |
|                                  | Moyens surnuméraires       |                              |
|                                  | (stagiaires ou autres)     |                              |
|                                  | Autres regroupements       | Langue régionale             |
| Autros moyons átablissoment      |                            | Langue vivante               |
| Autres moyens etablissement      |                            | Classe allophone (UP2A, FLE) |
|                                  |                            | СНАМ                         |
|                                  |                            | CHAD                         |
|                                  |                            | СНАТ                         |
|                                  |                            |                              |
|                                  | Enseignant référent (MDPH) |                              |
| Autres moyens hors établissement | Décharge syndicale         |                              |
|                                  | Décharge de formation      |                              |
|                                  | Décharge UGSEL             |                              |
|                                  | Coordinateur REP ZEP       |                              |
|                                  | Autre poste rattaché       |                              |

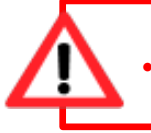

#### Suppression d'une Division ou d'un Moyen :

Il faut au préalable enlever tous les élèves répartis dans la division avant de cliquer sur «Supprimer».
Pour un moyen sans élève, telle une Décharge ou un RA, il suffit de cliquer sur «Supprimer»